1. Buka WebApp IPPAT SUMSEL dengan Google Chrome : <u>https://ippatsumsel.com</u>

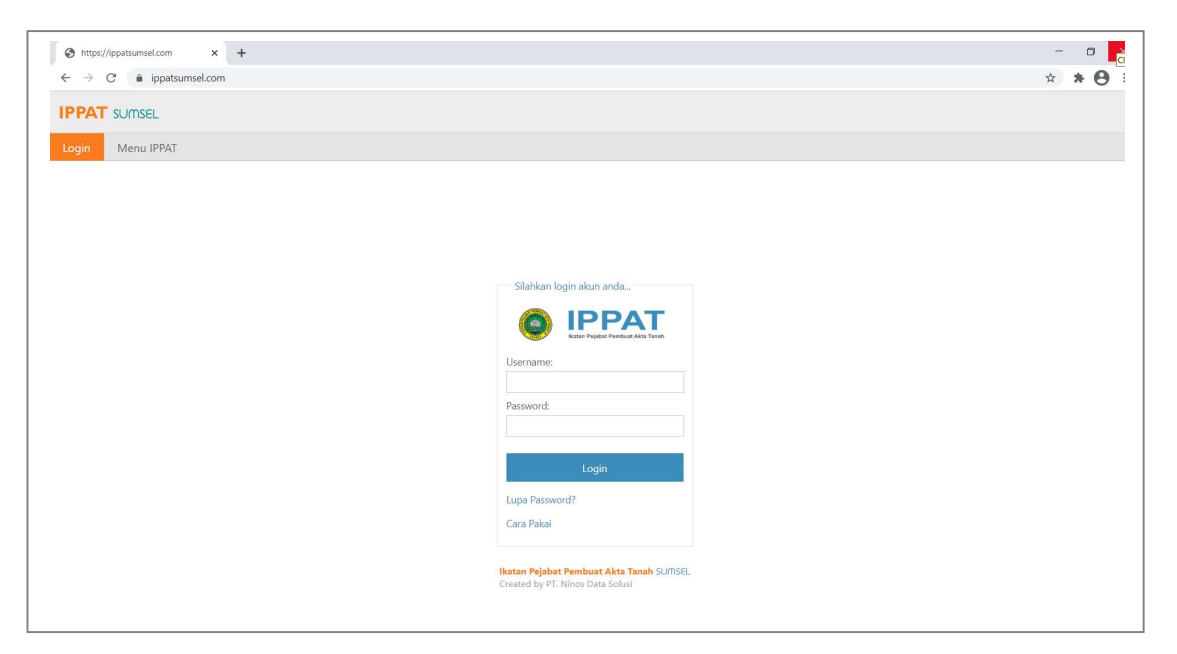

 Masukan Username dan Password anda lalu klik tombol Login. Untuk username dan password bisa anda cek di inbox e-mail (username dan password untuk login di <u>https://ippatsumsel.com</u> sama datanya dengan username dan password login di https://mpnsumsel.com), dimana pengurus IPPAT SUMSEL telah mengirim data login ke e-mail anda. Disini kita akan coba login menggunakan data contoh PPAT yaitu :

| Username<br>Password | : demo<br>: demo123                                                            |
|----------------------|--------------------------------------------------------------------------------|
|                      | Silahkan login akun anda                                                       |
|                      | Ikatan Pejabat Pembuat Akta Tanah<br>Username:                                 |
|                      | Password:                                                                      |
|                      | Login                                                                          |
|                      | Lupa Password?                                                                 |
|                      |                                                                                |
|                      | Ikatan Pejabat Pembuat Akta Tanah SU(IISEL<br>Created by PT. Ninos Data Solusi |

3. Setelah login maka anda akan mendapatkan tampilan Menu IPPAT

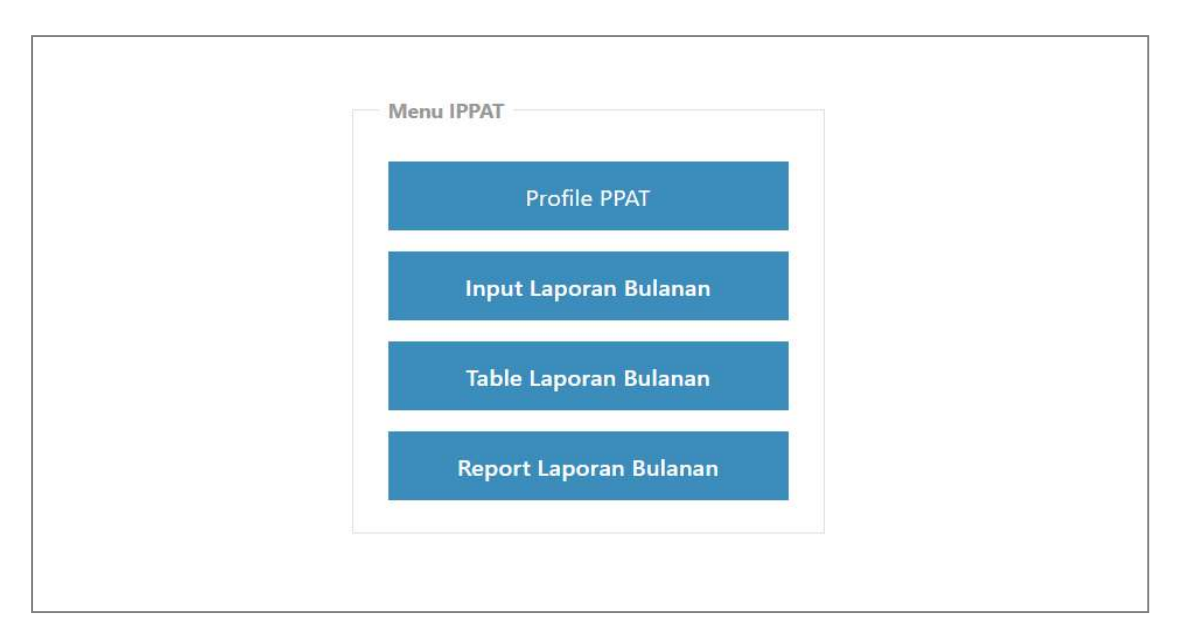

## 3.a. Profile PPAT

| In a construction of the construction of the c | Nomor KTA:                                                                                                    | SK Pengangkatan                                                                                                    |
|----------------------------------------------------------------------------------------------------|----------------------------------------------------------------------------------------------------|----------------------------------------------------------------------------------------------------|
| Photo:                                                                                                    | 0567119901999                                                                                                    | Nomor SK:                                                                                                    |
| moto.                                                                                                    | NIK KTP:                                                                                                    | C-999.HT.01.01-TH.2015                                                                                                    |
|                                                                                                    | 1671142001840004                                                                                                    | Tanggal SK:                                                                                                    |
|                                                                                                    | NPWP-                                                                                                    | 01-01-2015                                                                                                    |
|                                                                                                    | 90.453.255.3-306.000                                                                                                    |                                                                                                    |
|                                                                                                    | Tampat Labir                                                                                                    | BA Pengambilan Sumpah                                                                                                    |
|                                                                                                    | Polombane                                                                                                    | Nomor BA:                                                                                                    |
|                                                                                                    | Patenbang                                                                                                    | C-999.HT.02.01-TH.2015                                                                                                    |
|                                                                                                    | langgal Lahir:                                                                                                    | Tanggal BA:                                                                                                    |
|                                                                                                    | 20-01-1984                                                                                                    | 02-01-2015                                                                                                    |
|                                                                                                    | Alamat Kantor:                                                                                                    |                                                                                                    |
|                                                                                                    | Jl. Demo RT.001 RW.001 NO.001 Kota                                                                                                    |                                                                                                    |
|                                                                                                    | Palembang                                                                                                    | Edit                                                                                                    |
| The second second second second second second second second second second second second second second second s                                                                                                    |                                                                                                    |                                                                                                    |
|                                                                                                    | Nomor Telp:                                                                                                    | Print                                                                                                    |
| Nama:                                                                                                    | (0711) 555444                                                                                                    | C PARKE                                                                                                    |
| DEMO CUL MUM                                                                                                    |                                                                                                    |                                                                                                    |
| DEMO, SH., M.KN                                                                                                    |                                                                                                    |                                                                                                    |
| Kota/Kabupaten:                                                                                                    |                                                                                                    |                                                                                                    |
| Kota/Kabupaten:<br>Kota Palembang Demo                                                                                                    |                                                                                                    |                                                                                                    |
| DEMIO, SH., M.KN<br>Kota/Kabupaten:<br>Kota Palembang Demo                                                                                                    | IKATAN PEJABAT PEMBUAT /<br>KOTA<br>Ji. Jend. Sudirman, 20 liir D. IV, Kec. liir                                                                                                    | AKTA TANAH REPUBLIK INDONESIA<br>PALEMBANG<br>Tim. 1, Kota Palembang, Sumatera Selatan 30129                                                                                                    |
| VENIC, SH., M.KN<br>Kota/Kabupaten:<br>Kota Palembang Demo                                                                                                    | IKATAN PEJABAT PEMBUAT /<br>KOTA I<br>JI. Jend. Sudirman, 20 liir D. IV, Kec. liir                                                                                                    | AKTA TANAH REPUBLIK INDONESIA<br>PALEMBANG<br>Tim: I, Kota Palembang, Sumatera Selatan 30129<br>Lite - P.P.A.T                                                                                                    |
| DENIC, SH., M.KN       Kota/Kabupaten:       Kota Palembang Demo                                                                                                    | IKATAN PEJABAT PEMBUAT /<br>KOTA<br>JI. Jand. Sudirman, 20 liir D. IV, Kec. liir<br>P.R.O.F                                                                                                    | KKTA TANAH REPUBLIK INDONESIA<br>PALEMBANG<br>Imr. I, Kota Palembang, Sumatera Selatan 30129<br>ILLE_PPAT                                                                                                    |
| DENIC, SH., M.KN         Kota/Kabupaten:         Kota Palembang Demo         Normor HP:         081288877677         Email:                                                                                                    | IKATAN PEJABAT PEMBUAT /<br>KOTA<br>JI. Jand. Sudirman, 20 liir D. IV, Kec. liir<br>P R O F<br>Nama Notaris<br>Mularab Kono                                                                                                    | KKTA TANAH REPUBLIK INDONESIA<br>PALEMBANG<br>Imr. I, Kota Palembang, Sumatera Selatan 30129<br>ILLE_PPAT                                                                                                    |
| DENIC, SH., M.KN         Kota/Kabupaten:         Kota Palembang Demo         Normor HP:         081288877677         Email:         demo@inemail.com                                                                                                    | IKATAN PEJABAT PEMBUAT /<br>KOTA<br>JI. Jend. Sudirman, 20 lir D. IV, Kec. lir<br>P R O F<br>Nama Notaris<br>Wilayah Kerja<br>Nomor KTA                                                                                                    | AKTA TANAH REPUBLIK INDONESIA<br>PALEMBANG         Image: Constraint of the second second se |
| DENIO, SH., M.KN         Kota/Kabupaten:         Kota Palembang Demo         Nornor HP:         081288877677         Email:         demo@gmail.com                                                                                                    | IKATAN PEJABAT PEMBUAT /<br>KOTA I<br>JL Jand. Sudirman, 20 liir D. IV, Koc. liir<br>P. R.O. F<br>Nama Notaris DEMO, SH., M.KN<br>Wilayah Kerja Kota Palembang Demo<br>Nomor KTA 0567/119001999<br>NIK KTP 167/112001840004                                                                                                    | AKTA TANAH REPUBLIK INDONESIA<br>PALEMBANG         Image: Construction of the second second  |
| DENIO, SH., M.KN         Kota/Kabupaten:         Kota/Kabupaten:         Kota Palembang Demo         Nornor HP:         081288877677         Email:         demo@gmail.com         Alamat Rumah:                                                                                                    | IKATAN PEJABAT PEMBUAT, KOTAI           JL. Jand. Sudirman, 20 liir D. IV, Koc. liir           JL. Jand. Sudirman, 20 liir D. IV, Koc. liir           P.R.O.F           Nama Notaris           DEMO, SH., M.KN           Wilayah Kerja           Nomor KTA           0567119901999           NIK KTP           NIK KTP           90.455 255 3306.000                                                                                                    | AKTA TANAH REPUBLIK INDONESIA<br>PALEMBANG         Image: Constraint of the second second se |
| DENIO, SH., M.KN         Kota/Kabupaten:         Kota/Kabupaten:         Kota Palembang Demo         Normor HP:         081288877677         Email:         demo@gmail.com         Alamat Rumah:         JL Demo RT.001 RW.001 NO.001 Kota                                                                                                    | IKATAN PEJABAT PEMBUAT, KOTA I           Ji. Jand. Sudirman, 20 liir D. N., Koe. liir           P R O F           Nama Notaris           DEMO, SH., M.KN           Wilayah Kerja           Nomor KTA           0567119601999           Nik KTP           1671142001840004           NPWP           90 455 3:306.000           Tmp / Tgl. Lahir                                                                                                    | ILE_PPAT                                                                                                    |
| DENIO, SH., M.KN         Kota/Kabupaten:         Kota Palembang Demo         Nomor HP:         081288877677         Email:         demo@gmail.com         Alamat Rumah:         Jl. Demo RT.001 RW.001 NO.001 Kota         Palembang                                                                                                    | IKATAN PEJABAT PEMBUAT /<br>KOTA<br>JI. Jend. Sudirman, 20 llir D. IV, Kec. llir<br>PROF<br>Nama Notaris<br>DEMO, SH., M.KN<br>Wilayah Kerja<br>Nomor KTA<br>0567119901999<br>NiK KTP<br>1671142001840004<br>NFWP<br>90.453.255.3.306.000<br>Tmp / Tgl. Lahir<br>Palembang, 20-01-1984<br>Alamat Kantor<br>JI. Demo RT. 001 RW.0011                                                                                                    | KKAT TANAH REPUBLIK INDONESIA<br>PALEMBANG         Image: Sumatera Selatan 30120           Tim. I, Kota Palembang, Sumatera Selatan 30120         Image: Sumatera Selatan 30120           SILE_PPAT         Image: Sumatera Selatan 30120           SILE_PPAT         Image: Sumatera Selatan 30120           SILE_PPAT         Image: Sumatera Selatan 30120                                                                                                    |
| DENIO, SH., M.KN         Kota/Kabupaten:         Kota Palembang Demo         Nomor HP:         081288877677         Email:         demo@gmail.com         Alamat Rumah:         JL Demo RT.001 RW.001 NO.001 Kota         Palembang         Pemegang Protokol:                                                                                                    | IKATAN PEJABAT PEMBUAT /<br>KOTAI           JI. Jand. Sudirman, 20 llir D. IV, Kec. llir           JI. Jand. Sudirman, 20 llir D. IV, Kec. llir           P.R.O.F           Nama Notaris           DEMO, SH., M.KN           Wilayah Kerja           Kota Palembang Demo           Nomor KTA           0667119801989           NiK KTP           1671142001840004           NPWP           90.463.255.3.006.0003           Tmp / Tgl. Lahir           Alamat Kantor           JJ. Demo RT 001 RW.0017           No. Tipi/Hp/Email | AKTA TANAH REPUBLIK INDONESIA         PALEMBANG         Tim I, Kota Palembang, Sumatera Selatan 30120         ELLE PPAT         NO. 001 Kota Palembang         NO. 001 Kota Palembang         677, demo@gmail.com                                                                                                    |
| DENIO, SH., M.KN         Kota/Kabupaten:         Kota Palembang Demo         Nomor HP:         081283877677         Email:         demo@gmail.com         Alamat Rumah:         JL Demo RT.001 RW.001 NO.001 Kota         Palembang         Penegang Protokol:                                                                                                    | IKATAN PEJABAT PEMBUAT, KOTAI           JL Jand. Sudirman, 20 lir D. N. Koc. lir           JL Jand. Sudirman, 20 lir D. N. Koc. lir           PR O.F.           Nama Notans           DEMO, SH., M.KN           Wilayah Kerja           Nomor KTA           0667119801989           NiK KTP           1671142001840004           NPWP           90 453.2565.3306 000           Tmp / Tgl. Lahir           No. Tlp/Hp/Email           No. Tlp/Hp/Email           No. / Tgl. SK                                                     | NKTA TANAH REPUBLIK INDONESIA         PALEMBANG         Im. I, Kota Palembang, Sumatera Selatan 30120         LILE_PPAT         NO.001 Kota Palembang         877, demo@gmail.com         97-01-2016                                                                                                    |

Anda bisa mengedit data **Profile PPAT** dengan cara klik tombol **Edit**, lalu klik **Cari Data**, setelah data tampil selanjutnya lakukan perubahan data dan setelah itu klik **Simpan Perubahan Data** untuk menyimpan.

|                                                                        | 0               |        |
|------------------------------------------------------------------------|-----------------|--------|
| Tahun:*                                                                | Upload Dokumen: |        |
| 2020 👻                                                                 | Januari.pdf     | Cari   |
| Bulan:*                                                                |                 |        |
| Januari 👻                                                              | Upload          |        |
| 1. Akta Jual Beli:*                                                    |                 |        |
| 1                                                                      |                 |        |
| 2. Akta Tukar Menukar:*                                                |                 | Simpan |
| 0                                                                      |                 |        |
| 3. Akta Hibah:*                                                        |                 |        |
| 0                                                                      |                 |        |
| 4. Akta Pemasukan Ke Dalam Perusahaan (Inbreng):*                      |                 |        |
| 0                                                                      |                 |        |
| 5. Akta Pembagian Bersama:*                                            |                 |        |
| 0                                                                      |                 |        |
| 6. Akta Pemberian Hak Guna Bangunan / Hak Pakai Atas Tanah Hak Milik:* |                 |        |
| 0                                                                      |                 |        |
| 7. Akta Pemberian Hak Tanggungan:*                                     |                 |        |
| Ő.                                                                     |                 |        |

## 3.b. Input laporan Bulanan

- Pilih Tahun, Bulan. Contoh [Tahun : 2020, bulan: Januari]
- Masukan jumlah Akta :
  - 1. Akta Jual Beli. Contoh [Notaril : 1]
  - 2. Akta Tukar Menukar. Contoh [Notaril:0]
  - 3. Akta Hibah. Contoh [Notaril:0]
  - 4. Akta Pemasukan Ke Dalam Perusahaan (Inbreng). Contoh [Notaril: 0]
  - 5. Akta Pembagian Bersama. Contoh [Notaril: 0]
  - 6. Akta Pemberian Hak Guna Bangunan / Hak Pakai Atas Tanah Hak Milik. Contoh [Notaril : 0]
  - 7. Akta Pemberian Hak Tanggungan. Contoh [Notaril: 0]
  - 8. Akta Pemberian Kuasa Membebankan Hak Tanggungan. Contoh [Notaril:0]
- Jika Akta **NIHIL** maka harus diisi dengan angka 0.
- Untuk mengupload dokumen, pastikan dokumen yang anda upload dalam fomat \*.pdf (file PDF). Klik tombol Cari, lalu cari dan pilih file, lalu klik tombol Upload.
- Klik tombol Simpan untuk menyimpan data.

## 3.c. Table laporan Bulanan

| PPAT SU                                                                 | IMSEL                                                                                                    |                                                                                                    |                                                                                                    |                                                                                                    |                                                                                                    |                                                                                                    |                                                                                                    |                                                                                                    | Selamat data                                                                                                    | ng DEMO, SH., M.KN                                                                                                    | Logout                                                                                                    |
|-------------------------------------------------------------------------|----------------------------------------------------------------------------------------------------|----------------------------------------------------------------------------------------------------|----------------------------------------------------------------------------------------------------|----------------------------------------------------------------------------------------------------|----------------------------------------------------------------------------------------------------|----------------------------------------------------------------------------------------------------|----------------------------------------------------------------------------------------------------|----------------------------------------------------------------------------------------------------|----------------------------------------------------------------------------------------------------|----------------------------------------------------------------------------------------------------|----------------------------------------------------------------------------------------------------|
| ogin M                                                                  | enu IPPAT                                                                                                    |                                                                                                    |                                                                                                    |                                                                                                    |                                                                                                    |                                                                                                    |                                                                                                    |                                                                                                    |                                                                                                    |                                                                                                    |                                                                                                    |
| Cari Data                                                               |                                                                                                    |                                                                                                    |                                                                                                    |                                                                                                    |                                                                                                    |                                                                                                    |                                                                                                    |                                                                                                    |                                                                                                    |                                                                                                    |                                                                                                    |
| Tahun:                                                                  |                                                                                                    |                                                                                                    | 00000000                                                                                                    |                                                                                                    |                                                                                                    |                                                                                                    |                                                                                                    |                                                                                                    |                                                                                                    |                                                                                                    |                                                                                                    |
| 2020                                                                    | *                                                                                                    | Prose                                                                                                    | 25                                                                                                    |                                                                                                    |                                                                                                    |                                                                                                    |                                                                                                    |                                                                                                    |                                                                                                    |                                                                                                    |                                                                                                    |
|                                                                         |                                                                                                    |                                                                                                    |                                                                                                    |                                                                                                    |                                                                                                    |                                                                                                    |                                                                                                    |                                                                                                    |                                                                                                    |                                                                                                    |                                                                                                    |
|                                                                         |                                                                                                    |                                                                                                    |                                                                                                    | Table Lap                                                                                                    | ooran Bulanan Pl                                                                                                    | PAT (DEMO, SH., I                                                                                                    | M.KN - Periode 20                                                                                                    | 020)                                                                                                    |                                                                                                    |                                                                                                    | -                                                                                                    |
|                                                                         | 1. Akta Jual<br>Beli                                                                                                    | 2. Akta Tukar<br>Menukar                                                                                                    |                                                                                                    | 4. Akta<br>Pemasukan Ke<br>Dalam<br>Perusahaan<br>(Inbreng)                                                                  | 5. Akta<br>Pembagian<br>Bersama                                                                                                    | 6. Akta<br>Pemberian Hak<br>Guna Bangunan<br>/ Hak Pakai Atas<br>Tanah Hak Milik                                                                                                    | 7. Akta<br>Pemberian Hak<br>Tanggungan                                                                                                    | 8. Akta Pemberian<br>Kuasa<br>Membebankan Hak<br>Tanggungan                                                                                                    |                                                                                                    |                                                                                                    |                                                                                                    |
| JANUARI                                                                 | 1                                                                                                    | 0                                                                                                    | 0                                                                                                    | 0                                                                                                    | 0                                                                                                    | 0                                                                                                    | 0                                                                                                    | 0                                                                                                    | Dokumen                                                                                                    | 05-02-2020                                                                                                    | 11.36                                                                                                    |
| FEBRUARI                                                                | 1                                                                                                    | 0                                                                                                    | 0                                                                                                    | 0                                                                                                    | 0                                                                                                    | 0                                                                                                    | 0                                                                                                    | 0                                                                                                    | Dokumen                                                                                                    | 08-03-2020                                                                                                    | 14.05                                                                                                    |
| MARET                                                                   | 1                                                                                                    | 0                                                                                                    | 0                                                                                                    | 0                                                                                                    | 0                                                                                                    | 0                                                                                                    | 0                                                                                                    | 0                                                                                                    | Dokumen                                                                                                    | 05-04-2020                                                                                                    | 09.25                                                                                                    |
| APRIL                                                                   | 0                                                                                                    | 0                                                                                                    | 0                                                                                                    | 0                                                                                                    | 0                                                                                                    | 0                                                                                                    | 0                                                                                                    | 0                                                                                                    | Dokumen                                                                                                    | 05-05-2020                                                                                                    | 13.38                                                                                                    |
| MEI                                                                     | 1                                                                                                    | 0                                                                                                    | 0                                                                                                    | 0                                                                                                    | 0                                                                                                    | 0                                                                                                    | 0                                                                                                    | 0                                                                                                    | Dokumen                                                                                                    | 07-06-2020                                                                                                    | 11.22                                                                                                    |
| JUNI                                                                    | 0                                                                                                    | 0                                                                                                    | 0                                                                                                    | 0                                                                                                    | 0                                                                                                    | 0                                                                                                    | 0                                                                                                    | 0                                                                                                    | Dokumen                                                                                                    | 05-07-2020                                                                                                    | 10.44                                                                                                    |
| JULI                                                                    | 0                                                                                                    | 0                                                                                                    | 0                                                                                                    | 0                                                                                                    | 0                                                                                                    | 0                                                                                                    | 0                                                                                                    | 0                                                                                                    | Dokumen                                                                                                    | 23-08-2020                                                                                                    | 15.21                                                                                                    |
| AGUSTUS                                                                 | 1                                                                                                    | 0                                                                                                    | 0                                                                                                    | 0                                                                                                    | 0                                                                                                    | 0                                                                                                    | 0                                                                                                    | 0                                                                                                    | Dokumen                                                                                                    | 05-09-2020                                                                                                    | 11.29                                                                                                    |
|                                                                         |                                                                                                    |                                                                                                    |                                                                                                    | 0                                                                                                    | 0                                                                                                    | 0                                                                                                    | 0                                                                                                    | 0                                                                                                    |                                                                                                    | 05-10-2020                                                                                                    | 09.44                                                                                                    |
| SEPTEMBER                                                               | 0                                                                                                    | 0                                                                                                    | 0                                                                                                    | 0                                                                                                    | 0                                                                                                    | 0                                                                                                    | U                                                                                                    | 0                                                                                                    | Dokumen                                                                                                    | 00 10 2020                                                                                                    |                                                                                                    |
| SEPTEMBER<br>OKTOBER<br>S https://ippat<br>→ C                          | 0<br>0<br>sumsel.com/TableLa<br>ippatsumsel.com/TableLa                                                                                                    | 0<br>0<br>× +                                                                                                    | 0                                                                                                    | 0                                                                                                    | 0                                                                                                    | 0                                                                                                    | 0                                                                                                    | 0                                                                                                    | Dokumen                                                                                                    | 16-11-2020                                                                                                    | 11.42                                                                                                    |
| SEPTEMBER<br>OKTOBER<br>③ https://ippat<br>☆ → C<br>PPAT SU             | 0<br>0<br>sumsel.com/TableLa<br>ippatsumsel.co<br>MSEL                                                                                                    | o<br>o<br>× +                                                                                                    | 0                                                                                                    | 0                                                                                                    | 0                                                                                                    | 0                                                                                                    | 0                                                                                                    | 0                                                                                                    | Dokumen<br>Dokumen<br>Selamat datar                                                                                                    | 16-11-2020                                                                                                    | 11.42                                                                                                    |
| SEPTEMBER<br>OKTOBER<br>S https://ippat<br>C → C<br>PPAT SU<br>Login Me | o<br>o<br>sumset.com/TableLa<br>ippatsumset.com/TableLa<br>mSEL<br>enu IPPAT                                                                                                    | 0<br>0<br>x +                                                                                                    | 0                                                                                                    | 0<br>0<br>Table Lap                                                                                                    | 0<br>0<br>Dooran Bulanan Pf                                                                                                    | 0<br>0<br>PAT (DEMO, SH., I                                                                                                    | 0<br>0<br>M.KN - Periode 20                                                                                                    | 0                                                                                                    | Dokumen<br>Dokumen<br>Selamat datar                                                                                                    | 16-11-2020                                                                                                    | 11.42                                                                                                    |
| SEPTEMBER<br>OKTOBER                                                    | o<br>o<br>sumset.com/TableLa<br>ippatsumset.com/TableLa<br>mSEL<br>enu IPPAT                                                                                                    | 0<br>0<br>x +<br>com                                                                                                    | 3. Akta Hibah                                                                                                    | 0<br>0<br>Table Lag<br>4. Akta<br>Permasikan Ke<br>Dalam<br>Persashan<br>(inbreng)                                           | o<br>ooran Bulanan Pf<br>S. Akto<br>Pembogian<br>Bersama                                                                           | PAT (DEMO, SH., I<br>6. Akla<br>Pemberian Hak<br>Guna Banguran<br>/ Hak Polari Aras<br>fanah Hak Milik                                                                                               | 0<br>0<br>M.KN - Periode 20<br>7. Akta<br>Pemberian Hak<br>Tanggungan                                                                                      | 0<br>0<br>0<br>020)<br>8. Akta Pemberian<br>Kusaa<br>Kenkebarkan liak<br>Tanggungan                                                                                                    | Dokumen<br>Dokumen<br>Selamat datar                                                                                                    | Ig DEMO, SH, M.KN                                                                                                    | 11.42                                                                                                    |
| SEPTEMBER<br>OKTOBER                                                    | umsel.com/Tabel.<br>umsel.com/Tabel.<br>enu IPPAT<br>1. Akta Jual<br>Bela                                                                                                    | 0<br>0<br>x +<br>com<br>2. Akta Tukar<br>Menukar<br>0                                                                                                    | 0<br>0<br>3. Akta Hibah<br>0                                                                                                    | a<br>a<br>Table Lag<br>4. Akta<br>Perusahaan<br>(inbreng)<br>0                                                               | o<br>ooran Bulanan Pf<br>S. Akta<br>Bersama<br>Ø                                                                                   | PAT (DEMO, SH., I<br>6. Akta<br>Permekarian Hak<br>Mana Banguran<br>/ Hak Patai Atas<br>Ianah Hak Mas<br>Ianah Hak                                                                                   | 0<br>0<br>M.KN - Periode 20<br>7. Akta<br>Pemberian Hak<br>Tanggungan<br>0                                                                                 | 0<br>0<br>0<br>020)<br>8. Akta Pemberian<br>Kusaa<br>Memberakan Hak<br>Tanggungan                                                                                                    | Dokumen Dokumen Selamat datar Download Dokumen Dokumen                                                                                                    | 16-11-2020                                                                                                    | 11.42<br>- 0<br>(c) (c) (c) (c) (c) (c) (c) (c) (c) (c)                                                                                                    |
| SEPTEMBER<br>OKTOBER                                                    | aunsel.com/tablet.<br>aunsel.com/tablet.<br>ippatsumsel.com/tablet.<br>mrSEL<br>1. Akta Jual<br>Belli<br>1<br>1<br>1                                                                                                    | 0<br>0<br>x +<br>com<br>2. Akta Tukar<br>Menukar<br>0<br>0                                                                                                    | 3. Akta Hibah<br>0<br>0                                                                                                    | a<br>a<br>Table Lag<br>4. Akta<br>Perusahaan<br>(inbreng)<br>0<br>0                                                          | o<br>ooran Bulanan Pf<br>Pembagian<br>Bersama<br>0<br>0                                                                            | PAT (DEMO, SH., I<br>6. Akta<br>Permberian Hak<br>Guna Banguran<br>/ Hak Patai Atas<br>Ianah Hak Mata<br>0<br>0                                                                                      | M.KN - Periode 20<br>7. Akta<br>Pemberlan Hak<br>Tanggungan<br>0<br>0                                                                                      | 0<br>0<br>0<br>020)<br>8. Akta Pemberian<br>Kexasa<br>Memberianan Hak<br>Tanggungan                                                                                                    | Dokumen Dokumen Selamat datar Download Dokumen Dokumen Dokumen                                                                                                    | а на села<br>16-11-2020<br>у DEMO, SH, MAX<br>Тапрэзаl Input<br>05-02-2020<br>08-03-2020                                                                                                    | - □<br>Logout<br>Jam Input<br>11.36<br>14.05                                                                                                    |
| SEPTEMBER<br>OKTOBER                                                    | aunsel.com/tablet.<br>aunsel.com/tablet.<br>ippatsumsel.com/tablet.<br>mrsEL<br>1. Akta Jual<br>Beili<br>1<br>1<br>1<br>1                                                                                                    | 0<br>0<br>x +<br>com<br>2. Akta Tukar<br>Menukar<br>0<br>0<br>0                                                                                                    | 3. Akta Hibah<br>0<br>0<br>0<br>0<br>0<br>0<br>0                                                                                        | Table Lap<br>4. Akta<br>Perusahaan<br>(inbreng)<br>0<br>0                                                                    | o<br>ooran Bulanan Pf<br>Pembagian<br>Bersama<br>0<br>0<br>0                                                                       | PAT (DEMO, SH., I<br>6. Akta<br>Permberian Hak<br>Guna Banguran<br>/ Hak Patai Atas<br>Tanah Hak Mit<br>0<br>0<br>0                                                                                  | M.KN - Periode 20<br>7. Akta<br>Pemberlan Hak<br>Tanggungan<br>0<br>0<br>0                                                                                 | 0<br>0<br>0<br>0<br>0<br>0<br>0<br>0<br>0<br>0<br>0<br>0<br>0<br>0                                                                                                    | Dokumen Dokumen  Selamat datar  Download Dokumen Dokumen Dokumen Dokumen Dokumen Dokumen                                                                                                    | 16-11-2020<br>16-11-2020<br>g DEMO, SH, MAN<br>Tanogal Input<br>05-02-2020<br>08-03-2020<br>US-04-2020                                                                                                    | 11.42<br>→ □<br>Δ<br>Δ<br>Δ<br>Δ<br>Δ<br>Δ<br>Δ<br>Δ<br>Δ<br>Δ<br>Δ<br>Δ<br>Δ                                                                                                    |
| SEPTEMBER<br>OKTOBER                                                    | aunsel.com/tablet.<br>aunsel.com/tablet.<br>ippatsumsel.com/<br>mrSEL<br>1. Akta Jual<br>Beli<br>1<br>1<br>1<br>0                                                                                                    | 0<br>0<br>x +<br>com<br>2. Akta Tukar<br>Menukar<br>0<br>0<br>0<br>0                                                                                                    | 0<br>0<br>3. Akta Hibah<br>0<br>0<br>0<br>0<br>0                                                                                        | Table Lap<br>4. Akta<br>Perusaham<br>(inbreng)<br>0<br>0<br>0<br>0                                                           | ooran Bulanan Pf<br>S. Akta<br>Pembagian<br>Bersama<br>0<br>0<br>0<br>0                                                            | PAT (DEMO, SH., I<br>G. Akta<br>Permberjan Hak<br>Guna Banguran<br>/ Hak Patai Atas<br>Ianah Hak Mak<br>0<br>0<br>0<br>0<br>0                                                                        | M.KN - Periode 20<br>7. Akta<br>Pemberian Hak<br>Tanggungan<br>0<br>0<br>0                                                                                 | 0<br>0<br>0<br>0<br>0<br>0<br>0<br>0<br>0<br>0<br>0<br>0<br>0<br>0<br>0                                                                                                    | Dokumen Dokumen  Selamat datar  Download Dokumen Dokumen Dokumen Dokumen Dokumen Dokumen Dokumen Dokumen                                                                                                    | 16-11-202<br>16-11-202<br>9 DEMO, SH, MAX<br>Tanggal Input<br>05-02-2020<br>08-03-2020<br>US-04-2020<br>05-05-2020                                                                                                    | - 0<br>A A O<br>Logout<br>Jam Input<br>11.36<br>14.05<br>(9.25<br>13.38                                                                                                    |
| SEPTEMBER<br>OKTOBER                                                    | aunsel.com/tablet.<br>aunsel.com/tablet.<br>ippatsumsel.com/tablet.<br>mrsEL<br>1. Akta Jual<br>Beili<br>1<br>1<br>1<br>1<br>0<br>1                                                                                                    | 0<br>0<br>x +<br>com<br>2. Akta Tukar<br>Menukar<br>0<br>0<br>0<br>0<br>0<br>0                                                                                                    | 0<br>0<br>3. Akta Hibah<br>0<br>0<br>0<br>0<br>0                                                                                        | Table Lap<br>4. Akta<br>Perusahaan<br>(inbeeng)<br>0<br>0<br>0<br>0<br>0<br>0                                                | o<br>ooran Bulanan Pf<br>Penbagian<br>Bersama<br>0<br>0<br>0<br>0<br>0                                                             | PAT (DEMO, SH., I<br>6. Akta<br>Pemberian Hak<br>Guna Banguran<br>/ Hak Patai Atas<br>Tanah Hak Mak<br>0<br>0<br>0<br>0<br>0<br>0                                                                    | M.KN - Periode 20<br>7. Akta<br>Pemberlan Hak<br>Tanggungan<br>0<br>0<br>0<br>0                                                                            | 0<br>0<br>0<br>0<br>0<br>0<br>0<br>0<br>0<br>0<br>0<br>0<br>0<br>0<br>0<br>0<br>0<br>0                                                                                                    | Dokumen Dokumen  Selamat datar  Download Dokumen Dokumen Dokumen Dokumen Dokumen Dokumen Dokumen Dokumen                                                                                                    | 16-11-202<br>16-11-202<br>9 DEMO, SH, MAN<br>Tanggal Input<br>05-02-202<br>08-03-202<br>09-03-202<br>09-03-202<br>05-05-202<br>07-06-2020                                                                                                    | - 0<br>A A O<br>Logout<br>Jam Input<br>11.36<br>14.05<br>09.25<br>13.38<br>11.22                                                                                                    |
| SEPTEMBER<br>OKTOBER                                                    | aunsel.com/tablet.<br>aunsel.com/tablet.<br>ippassumsel.com/tablet.<br>mrset.<br>1. Akta Jual<br>1. Akta Jual                                                                                                    | 0<br>0<br>x +<br>x +<br>com<br>2. Akta Tukar<br>Menukar<br>0<br>0<br>0<br>0<br>0<br>0<br>0<br>0<br>0                                                                                                    | 3. Akta Hibash<br>0<br>0<br>3. Akta Hibash<br>0<br>0<br>0<br>0<br>0<br>0<br>0<br>0                                                      | Table Lag<br>4. Akta<br>Pemasukan Ke<br>Dalam<br>Perusahan<br>(inbreng)<br>0<br>0<br>0<br>0<br>0<br>0<br>0                   | o<br>ooran Bulanan Pf<br>Pembagian<br>Bersama<br>0<br>0<br>0<br>0<br>0<br>0<br>0                                                   | PAT (DEMO, SH., I<br>6. Akta<br>Pemberian Hak<br>Guna Banguran<br>/ Hak Pakai Atas<br>famah Hak Mit<br>0<br>0<br>0<br>0<br>0<br>0<br>0<br>0                                                          | M.KN - Periode 20<br>7. Akta<br>Pemberlan Hak<br>Tanggungan<br>0<br>0<br>0<br>0<br>0                                                                       | 220)<br>8. Akta Pemberian<br>Membeahan Hak<br>Manabanan Hak<br>0<br>0<br>0<br>0<br>0<br>0                                                                                                    | Dokumen Dokumen  Selamat datar  Download Dokumen  Dokumen Dokumen Dokumen Dokumen Dokumen Dokumen Dokumen                                                                                                    | B - 10 - 1200           16-11-2020           g DEMO, SH, MAN           Tanogoal Imput           05-02-2020           08-03-2020           05-05-2020           05-05-2020           07-06-2020           05-07-2020                                                                                                    | - 0<br>A A O<br>Logout<br>Jam Input<br>11.36<br>14.05<br>09.25<br>13.38<br>11.22<br>10.44                                                                                                    |
| SEPTEMBER<br>OKTOBER                                                    | aunsel.com/tablet.<br>aunsel.com/tablet.<br>ippatsumsel.com/tablet.<br>mrset.<br>1. Akta Jual<br>1<br>1<br>1<br>1<br>1<br>0<br>1<br>0<br>0<br>0                                                                                                    | 0<br>0<br>x +<br>x +<br>com<br>2. Akta Tukar<br>Menukar<br>0<br>0<br>0<br>0<br>0<br>0<br>0<br>0<br>0<br>0<br>0                                                                                                    | 3. Akta Hibah<br>0<br>0<br>3. Akta Hibah<br>0<br>0<br>0<br>0<br>0<br>0<br>0<br>0                                                        | Table Lag<br>4. Akta<br>Pemasukan Ke<br>Dalam<br>Perusahan<br>(Inbreng)<br>0<br>0<br>0<br>0<br>0<br>0<br>0<br>0<br>0         | o<br>ooran Bulanan Pf<br>Pembagian<br>Bersama<br>0<br>0<br>0<br>0<br>0<br>0<br>0<br>0<br>0<br>0                                    | PAT (DEMO, SH., I<br>6. Akta<br>Pemberian Hak<br>Guna Bangunan<br>/ Hak Pokai Atas<br>famah Hak Milit<br>0<br>0<br>0<br>0<br>0<br>0<br>0<br>0<br>0                                                   | M.KN - Periode 20<br>7. Akta<br>Pemberian Hak<br>Tanggungan<br>0<br>0<br>0<br>0<br>0<br>0<br>0                                                             | 220)<br>B. Akta Pemberian<br>Membeanian Hak<br>Mana Mana Mana<br>Membeanian Hak<br>Janggungan<br>U<br>U<br>U<br>U<br>U<br>U<br>U<br>U<br>U<br>U<br>U<br>U<br>U<br>U<br>U<br>U<br>U<br>U<br>U | Dokumen Dokumen  Selamat datar  Download Dokumen  Dokumen Dokumen Dokumen Dokumen Dokumen Dokumen Dokumen Dokumen                                                                                                    | Tanggal Input           05-02-2020           06-02-2020           06-03-2020           05-05-2020           05-05-2020           05-05-2020           05-05-2020           07-06-2020           23-06-2020                                                                                                    | - 0<br>A A O<br>Logout<br>Jam Input<br>11.36<br>14.05<br>09.25<br>13.38<br>11.22<br>10.44<br>15.21                                                                                                    |
| SEPTEMBER<br>OKTOBER                                                    | aunsel.com/tablet.<br>aunsel.com/tablet.<br>aunsel           | 0<br>0<br>x +<br>x +<br>com<br>2. Atta Tukar<br>Merukar<br>0<br>0<br>0<br>0<br>0<br>0<br>0<br>0<br>0<br>0<br>0<br>0<br>0                                                                                                    | 3. Akta Hibah<br>0<br>0<br>3. Akta Hibah<br>0<br>0<br>0<br>0<br>0<br>0<br>0<br>0<br>0<br>0<br>0<br>0<br>0<br>0<br>0<br>0<br>0<br>0<br>0 | Table Lag<br>A. Ata<br>Perusahan<br>(Inbreng)<br>0<br>0<br>0<br>0<br>0<br>0<br>0<br>0<br>0<br>0<br>0<br>0<br>0               | o<br>ooran Bulanan Pf<br>Pembagian<br>Bersama<br>0<br>0<br>0<br>0<br>0<br>0<br>0<br>0<br>0<br>0<br>0<br>0<br>0<br>0<br>0<br>0      | PAT (DEMO, SH., I<br>6. Akta<br>Pemberian Hak<br>Guno Bengunan<br>/ Hak Pakai Atas<br>Tanah Hak Milik<br>0<br>0<br>0<br>0<br>0<br>0<br>0<br>0<br>0<br>0<br>0<br>0<br>0<br>0                          | M.KN - Periode 20<br>7. Akta<br>Pemberian Hak<br>Tanggungan<br>0<br>0<br>0<br>0<br>0<br>0<br>0<br>0<br>0<br>0                                              | 220)<br>220)<br>8. Akta Penberian<br>Menbeahan Hak<br>Ianggungan<br>0<br>0<br>0<br>0<br>0<br>0<br>0<br>0<br>0<br>0                                                                           | Dokumen Dokumen  Dokumen  Dokumen  Dokumen  Dokumen  Dokumen  Dokumen  Dokumen  Dokumen  Dokumen  Dokumen  Dokumen                                                                                                    | a         16-11-2020           16-11-2020         1           g         DEMO, SH, MAN           05-02-2020         0           08-03-2020         0           05-05-2020         0           05-05-2020         0           05-05-2020         0           05-05-2020         0           05-05-2020         0           05-07-2020         2           05-07-2020         2           05-09-2020         0                                                                                                    | - 0<br>- 0<br>- 0<br>- 0<br>- 0<br>- 0<br>- 0<br>- 0                                                                                                    |
| SEPTEMBER<br>OKTOBER                                                    | aunsel.com/tablet.<br>aunsel.com/tablet.<br>aunsel           |                                                                                                    | 3. Akta Hibah<br>0<br>0<br>3. Akta Hibah<br>0<br>0<br>0<br>0<br>0<br>0<br>0<br>0<br>0<br>0<br>0<br>0<br>0<br>0<br>0<br>0<br>0<br>0<br>0 | Table Lag<br>A. Ata<br>Perusahan<br>(Intreng)<br>0<br>0<br>0<br>0<br>0<br>0<br>0<br>0<br>0<br>0<br>0<br>0<br>0               | ooran Bulanan PP<br>Pembagian<br>Bersama<br>0<br>0<br>0<br>0<br>0<br>0<br>0<br>0<br>0<br>0<br>0<br>0<br>0<br>0<br>0<br>0<br>0<br>0 | PAT (DEMO, SH., I<br>6. Akta<br>Pemberian Hak<br>Guno Bengunan<br>/ Hak Pakai Atas<br>Tanah Hak Milik<br>0<br>0<br>0<br>0<br>0<br>0<br>0<br>0<br>0<br>0<br>0<br>0<br>0<br>0<br>0<br>0<br>0<br>0<br>0 | M.KN - Periode 20<br>7. Akta<br>Pemberian Hak<br>Tanggungan<br>0<br>0<br>0<br>0<br>0<br>0<br>0<br>0<br>0<br>0<br>0<br>0<br>0<br>0<br>0<br>0<br>0<br>0      | 220)<br>220)<br>8. Akta Penberian<br>Menbeahan Hak<br>Ianggungan<br>0<br>0<br>0<br>0<br>0<br>0<br>0<br>0<br>0<br>0<br>0<br>0<br>0<br>0<br>0<br>0<br>0<br>0<br>0                              | Dokumen Dokumen  Cokumen  Dokumen  Doku | a         16.11.2020           16.11.2020         3           g         DEMO, SH, MAN           05.02.2020         0           08.03.2020         0           05.04.2020         0           05.05.2020         0           05.05.2020         0           05.05.2020         0           05.05.2020         0           05.05.2020         0           05.05.2020         0           05.05.2020         0           05.07.2020         2           23.08.2020         0           05.09.2020         0           05.09.2020         0           05.09.2020         0                                                                                                    | Land<br>11.42<br>- 0<br>- 0<br>- 0<br>- 0<br>- 0<br>- 0<br>- 0<br>- 0                                                                                                    |
| SEPTEMBER<br>OKTOBER                                                    | aunsel.com/TableL<br>aunsel.com/TableL<br>aunsel.com/Ta | 2. Atta Tukor     2. Atta Tukor     0     0     0     0     0     0     0     0     0     0     0     0     0     0     0     0     0     0     0     0     0     0     0     0     0     0     0     0     0     0     0     0     0     0     0     0     0     0     0     0     0     0     0     0     0     0     0     0     0     0     0     0     0     0     0     0     0     0     0     0     0     0     0     0     0     0     0     0     0     0     0     0     0     0     0     0     0     0     0     0     0     0     0     0     0     0     0     0     0     0     0     0     0     0     0     0     0     0     0     0     0     0     0     0     0     0     0     0     0     0     0     0     0     0     0     0     0     0     0     0     0     0     0     0     0     0     0     0     0     0     0     0     0     0     0     0     0     0     0     0     0     0     0     0     0     0     0     0     0     0     0     0     0     0     0     0     0     0     0     0     0     0     0     0     0     0     0     0     0     0     0     0     0     0     0     0     0     0     0     0     0     0     0     0     0     0     0     0     0     0     0     0     0     0     0     0     0     0     0     0     0     0     0     0     0     0     0     0     0     0     0     0     0     0     0     0     0     0     0     0     0     0     0     0     0     0     0     0     0     0     0     0     0     0     0     0     0     0     0     0     0     0     0     0     0     0     0     0     0     0     0     0     0     0     0     0     0     0     0     0     0     0     0     0     0     0     0     0     0     0     0     0     0     0     0     0     0     0     0     0     0     0     0     0     0     0     0     0     0     0     0     0     0     0     0     0     0     0     0     0     0     0     0     0     0     0     0     0     0     0     0     0     0     0     0     0     0     0     0     0     0     0     0     0     0     0     0     0     0     0     0     0     0     0     0 | 3. Akta Hibah<br>0<br>0<br>3. Akta Hibah<br>0<br>0<br>0<br>0<br>0<br>0<br>0<br>0<br>0<br>0<br>0<br>0<br>0<br>0<br>0<br>0<br>0<br>0<br>0 | Table Lag<br>A. Ata<br>Perusahaan<br>(intreng)<br>0<br>0<br>0<br>0<br>0<br>0<br>0<br>0<br>0<br>0<br>0<br>0<br>0              | ooran Bulanan PF<br>Pembagian<br>Bersama<br>0<br>0<br>0<br>0<br>0<br>0<br>0<br>0<br>0<br>0<br>0<br>0<br>0<br>0<br>0<br>0<br>0<br>0 | PAT (DEMO, SH., I<br>6. Akta<br>Pemberian Hak<br>Guna Banguran<br>/ Hak Pakai Atas<br>Tanah Hak Milik<br>0<br>0<br>0<br>0<br>0<br>0<br>0<br>0<br>0<br>0<br>0<br>0<br>0<br>0<br>0<br>0<br>0<br>0<br>0 | M.KN - Periode 20<br>7. Akta<br>Pemberian Hak<br>Tanggungan<br>0<br>0<br>0<br>0<br>0<br>0<br>0<br>0<br>0<br>0<br>0<br>0<br>0<br>0<br>0<br>0<br>0<br>0<br>0 | 0<br>0<br>0<br>0<br>0<br>0<br>0<br>0<br>0<br>0<br>0<br>0<br>0<br>0<br>0<br>0<br>0<br>0<br>0                                                                                                  | Dokumen Dokumen  Cownload Dokumen  Dokumen Dokumen Dokumen Dokumen Dokumen Dokumen Dokumen Dokumen Dokumen Dokumen Dokumen Dokumen Dokumen Dokumen Dokumen Dokumen Dokumen Dokumen Dokumen Dokumen Dokumen                                                                                                    | ab 10 2000           16-11-2020           16-11-2020           ab 2000           ab 20000           ab 20000           ab 20000           ab 20000           ab 20000           ab 20000           ab 20000           ab 20000           ab 20000           ab 20000           ab 20000           ab 20000                                                                                                    | III.4     III.4     IIIII.4     III.4     IIIIIIIIII |
| SEPTEMBER<br>OKTOBER                                                    | aunsel.com/TableL<br>aunsel.com/TableL<br>aunsel.com/Ta | 2. Atta Tukor<br>Merukar<br>0<br>0<br>0<br>0<br>0<br>0<br>0<br>0<br>0<br>0<br>0<br>0<br>0<br>0<br>0<br>0<br>0<br>0<br>0                                                                                                    | 3. Akta Hibah<br>0<br>0<br>3. Akta Hibah<br>0<br>0<br>0<br>0<br>0<br>0<br>0<br>0<br>0<br>0<br>0<br>0<br>0<br>0<br>0<br>0<br>0<br>0<br>0 | Table Lag<br>Table Lag<br>4. Ata<br>Perusahaan<br>(intreng)<br>0<br>0<br>0<br>0<br>0<br>0<br>0<br>0<br>0<br>0<br>0<br>0<br>0 | ooran Bulanan PP<br>Pembagian<br>Bersama<br>0<br>0<br>0<br>0<br>0<br>0<br>0<br>0<br>0<br>0<br>0<br>0<br>0<br>0<br>0<br>0<br>0<br>0 | PAT (DEMO, SH., I<br>6. Akta<br>Pemberian Hak<br>Guna Banguran<br>/ Hak Pakai Atas<br>Tanah Hak Milik<br>0<br>0<br>0<br>0<br>0<br>0<br>0<br>0<br>0<br>0<br>0<br>0<br>0<br>0<br>0<br>0<br>0<br>0<br>0 | M.KN - Periode 20<br>7. Akta<br>Pemberian Hak<br>Tanggungan<br>0<br>0<br>0<br>0<br>0<br>0<br>0<br>0<br>0<br>0<br>0<br>0<br>0<br>0<br>0<br>0<br>0<br>0<br>0 | 0<br>0<br>0<br>0<br>0<br>0<br>0<br>0<br>0<br>0<br>0<br>0<br>0<br>0<br>0<br>0<br>0<br>0<br>0                                                                                                  | Dokumen Dokumen  Cownload Dokumen  Dokumen Dokumen Dokumen Dokumen Dokumen Dokumen Dokumen Dokumen Dokumen Dokumen Dokumen Dokumen Dokumen Dokumen Dokumen Dokumen Dokumen Dokumen Dokumen Dokumen Dokumen Dokumen Dokumen                                                                                                    | 0         16-11-2020           16-11-2020         1           g         DEMO, SH, MAN           0         5-02-2020           06-03-2020         0           05-05-2020         0           05-05-2020         0           05-05-2020         0           05-05-2020         0           05-05-2020         0           05-05-2020         0           05-07-2020         0           05-07-2020         0           05-07-2020         0           05-07-2020         0           05-07-2020         0           05-07-2020         0           05-07-2020         0           05-07-2020         0           05-07-2020         0           05-07-2020         0           05-07-2020         0           05-07-2020         0           05-07-2020         0           05-07-2020         0           05-07-2020         0           05-07-2020         0           05-07-2020         0           05-07-2020         0           05-07-2020         0           05-07-2020         0 </td <td>Land<br/>11.42<br/>- 0<br/>- 0<br/>- 0<br/>- 0<br/>- 0<br/>- 0<br/>- 0<br/>- 0</td> | Land<br>11.42<br>- 0<br>- 0<br>- 0<br>- 0<br>- 0<br>- 0<br>- 0<br>- 0                                                                                                    |

- Pilih Tahun, contoh [tahun:2020], lalu klik tombol Proses
- Untuk mendownload dokumen cukup dengan kilk **Dowload** pada kolom Download Dokumen.
- Untuk indikator warna :
  - 1. Pada **Download Dokumen** jika cell bewarna merah itu mengindikasikan dokumen tidak diupload atau dokumen tidak tersedia.
  - 2. Pada kolom Tanggal Input memiliki indikator warna:
    - Input pada tanggal 1 sampai tanggal 5, cell bewarna hijau
    - Input pada tanggal 6 sampai tanggal 10, cell bewarna kuning
    - Input pada tanggal 11 sampai tanggal 31, cell bewarna mera

## 3.d. Report Laporan Bulanan

| ittps://ippatsums   | el.com/Report                | A T                                                                                                    |                                                                                |                                                   |                                                                                 |                                                                                                    |                                                                          |                                                                                                    |                                                                 |                                                                                        |                 |                                              | - 0    |
|---------------------|------------------------------|----------------------------------------------------------------------------------------------------|--------------------------------------------------------------------------------|---------------------------------------------------|---------------------------------------------------------------------------------|----------------------------------------------------------------------------------------------------|--------------------------------------------------------------------------|----------------------------------------------------------------------------------------------------|-----------------------------------------------------------------|----------------------------------------------------------------------------------------|-----------------|----------------------------------------------|--------|
| → C 🌘               | ippatsumsel                  | .com/ReportLa                                                                                                    | aporanBulanan.                                                                 | aspx                                              |                                                                                 |                                                                                                    |                                                                          |                                                                                                    |                                                                 |                                                                                        |                 | \$                                           | * 6    |
| AT sums             | EL                           |                                                                                                    |                                                                                |                                                   |                                                                                 |                                                                                                    |                                                                          |                                                                                                    |                                                                 |                                                                                        | Sela            | mat datang DEMO, SH., M.KN                   | Logout |
| n Menu              | IPPAT                        |                                                                                                    |                                                                                |                                                   |                                                                                 |                                                                                                    |                                                                          |                                                                                                    |                                                                 |                                                                                        |                 |                                              |        |
| - 1 of              | 2 *                          | <ul> <li>Image: Image: Ima</li></ul> | 80 —                                                                           | 75% •                                             | + =                                                                             | e -                                                                                                    | <b>南</b> 3                                                               | o                                                                                                    |                                                                 |                                                                                        | DEVIEW DADAMET  | EDE                                          | -      |
|                     |                              |                                                                                                    |                                                                                |                                                   |                                                                                 |                                                                                                    | -0                                                                       |                                                                                                    |                                                                 |                                                                                        | PREVIEW PARAMET | EK3                                          |        |
|                     |                              |                                                                                                    |                                                                                |                                                   |                                                                                 |                                                                                                    |                                                                          |                                                                                                    |                                                                 |                                                                                        | Tahun :         | 2020 30                                      |        |
|                     |                              |                                                                                                    |                                                                                |                                                   |                                                                                 |                                                                                                    |                                                                          |                                                                                                    |                                                                 |                                                                                        |                 | Select All                                   |        |
| 1 and the second    |                              |                                                                                                    | IKAT                                                                           | AN PEJABAT P                                      | EMBUAT AKTA                                                                     | A TANAH REPU                                                                                                 | BLIK INDONES                                                             | IA                                                                                                    |                                                                 | IDDAT                                                                                  |                 | ✓ 2020                                       |        |
|                     | Ð 👔                          |                                                                                                    |                                                                                |                                                   | KUTAPAL                                                                         | EMBANG                                                                                                    |                                                                          |                                                                                                    |                                                                 |                                                                                        |                 |                                              |        |
|                     |                              | J                                                                                                    | I. Jend. Sudirman                                                              | n, 20 Ilir D. IV, Ke                              | c. Ilir Tim. I, Kota                                                            | Palembang, Sun                                                                                               | natera Selatan 3                                                         | 0129                                                                                                    |                                                                 | has been been all a been                                                               |                 | 2019                                         |        |
|                     | <u>_</u>                     | J                                                                                                    | I. Jend. Sudirmar                                                              | n, 20 Ilir D. IV, Ke                              | c. Ilir Tim. I, Kota                                                            | Palembang, Sun                                                                                               | natera Selatan 3                                                         | 80129                                                                                                    |                                                                 | katan Pelabat Pembuat Akta Tanah                                                       |                 | 2019                                         |        |
| Nam                 | a PPAT                       | .: DEMO, SH.,<br>2020                                                                                                    | I. Jend. Sudirmar                                                              | n, 20 Ilir D. IV, Ke                              | c. Ilir Tim. I, Kota                                                            | Palembang, Sun                                                                                               | natera Selatan 3                                                         | 0129                                                                                                    |                                                                 | Natar Pelabat Pembuat Alta Tanah                                                       |                 | 2019                                         |        |
| Nam<br>Perio        | a PPAT<br>ode Tahun          | .: <b>DEMO, SH.,</b><br>:: 2020                                                                                                    | I. Jend. Sudirmar<br>M.KN                                                      | n, 20 Ilir D. IV, Ke                              | c. Ilir Tim. I, Kota                                                            | I Palembang, Sun                                                                                             | natera Selatan 3                                                         | 0129                                                                                                    |                                                                 | katan Pelabat Penduat Alka Tanah                                                       |                 | 2019<br>2018<br>2017                         |        |
| Nam<br>Perio        | a PPAT<br>ode Tahun          | J<br>E DEMO, SH.,<br>2020                                                                                                    | I. Jend. Sudirmai                                                              | n, 20 llir D. IV, Ke                              | c. Ilir Tim. I, Kota<br>J I                                                     | Palembang, Sun                                                                                               | SIFAT AK                                                                 | 10129<br>T A                                                                                                    |                                                                 | ladar Printet Pentinet Alta Tarah                                                      |                 | 2019<br>2018<br>2017<br>2016                 |        |
| Nam<br>Perio        | a PPAT<br>ode Tahun          | J<br>: DEMO, SH.,<br>: 2020                                                                                                    | I. Jend. Sudirmai                                                              | n, 20 Ilir D. IV, Ke                              | c. Ilir Tim. I, Kota<br>J I                                                     | Palembang, Sun                                                                                               | SIFAT AK                                                                 | 10129<br>T A                                                                                                    |                                                                 | later Postat Pentaut Alia Tané                                                         |                 | 2019<br>2018<br>2017<br>2016<br>2015         |        |
| Nam<br>Perio        | a PPAT<br>ode Tahun          | J<br>2020<br>BULAN                                                                                                    | I. Jend. Sudirman<br>M.KN<br>1. Akta Jual<br>Beli                              | 1, 20 Ilir D. IV, Ke<br>2. Akta Tukar<br>Menukar  | J I<br>3. Akta Hibah                                                            | ENIS DAN<br>4. Akta<br>Pemasukan Ke<br>Dalam<br>Perusahaan<br>(Inbreng)                                      | SIFAT AK<br>5. Akta<br>Pembagian<br>Bersama                              | T A<br>6. Akta<br>Pemberian Hak<br>Guna<br>Bangunan /<br>Hak Pakai Atas<br>Tanah Hak<br>Milik                           | 7. Akta<br>Pemberian Hak<br>Tanggungan                          | 8. Akta<br>Pemberian<br>Membeankan<br>Hak<br>Tanggungan                                |                 | 2019<br>2018<br>2017<br>2016<br>2015         |        |
| Nam<br>Peric<br>No. | a PPAT<br>ode Tahun<br>TAHUN | J<br>: DEMO, SH.,<br>: 2020<br>B U L A N<br>JANUARI                                                                                                    | I. Jend. Sudirman<br>MKN<br>1. Akta Jual<br>Beli<br>1                          | 2. Akta Tukar<br>Menukar<br>0                     | J I<br>3. Akta Hibah<br>0                                                       | Palembang, Sun<br>ENIS DAN<br>4. Akta<br>Pemasukan Ke<br>Dalam<br>Perusahaan<br>(Inbreng)<br>0               | SIFAT AK<br>5. Akta<br>Pembagian<br>Bersama<br>0                         | 0129<br>TA<br>6. Akta<br>Pemberian Hak<br>Guna<br>Bangunan /<br>Hak Pakai Atas<br>Tanah Hak<br>Milik<br>0               | 7. Akta<br>Pemberian Hak<br>Tanggungan<br>0                     | 8. Akta<br>Pemberian<br>Kuasa<br>Membebarian<br>Hak<br>Tanggungan<br>0                 |                 | 2019<br>2018<br>2017<br>2016<br>2015         | -      |
| Nam<br>Peric<br>No. | a PPAT<br>de Tahun<br>TAHUN  | J<br>: DEMO, SH.,<br>: 2020<br>B U L A N<br>JANUARI<br>FEBRUARI                                                                                                    | I. Jend. Sudirman<br>MKN<br>1. Akta Jual<br>Beli<br>1                          | 2. Akta Tukar<br>Menukar<br>0<br>0                | J I<br>3. Akta Hibah<br>0<br>0                                                  | Palembang, Sun<br>ENIS DAN<br>4. Akta<br>Pemasukan Ke<br>Dalam<br>Perusahaan<br>(Inbreng)<br>0<br>0          | SIFAT AK<br>5. Akta<br>Pembagian<br>Bersama<br>0<br>0                    | 0129<br>TA<br>6. Akta<br>Pemberian Hak<br>Guna<br>Banguran /<br>Hak Pakai Atas<br>Tanah Hak<br>Milk<br>0<br>0           | 7. Akta<br>Pemberian Hak<br>Tanggungan<br>0<br>0                | 8. Akta<br>Pemberian<br>Kusaa<br>Menbebarkan<br>Hak<br>Tanggungan<br>0<br>0            |                 | 2019<br>2018<br>2017<br>2016<br>2015         | -      |
| Nam<br>Perio        | a PPAT<br>de Tahun<br>TAHUN  | J DEMO, SH.,<br>2020<br>BULAN<br>JANUARI<br>FEBRUARI<br>MARET                                                                                                    | I. Jend. Sudirmar<br>M.KN<br>1. Akta Jual<br>Beli<br>1<br>1                    | 2. Akta Tukar<br>Menukar<br>0<br>0                | J I<br>3. Akta Hibah<br>0<br>0<br>0                                             | ENIS DAN<br>4. Akta<br>Pemasukan Ke<br>Dalam<br>Perusahaan<br>(Inbreng)<br>0<br>0                            | SIFAT AK<br>S.Akta<br>Pembagian<br>Bersama<br>0<br>0<br>0                | 0129<br>TA<br>6. Akta<br>Pemberian Hak<br>Guna<br>Bangunan /<br>Hak Pakai Atas<br>Tanah Hak<br>Milk<br>0<br>0<br>0      | 7. Akta<br>Pemberian Hak<br>Tanggungan<br>0<br>0<br>0           | 8. Akta<br>Pemborian<br>Kuasa<br>Memboharian<br>Hak<br>Tanggangan<br>0<br>0<br>0       |                 | 2019<br>2018<br>2017<br>2016<br>2015         | -      |
| Nam<br>Peric<br>No. | a PPAT<br>de Tahun<br>TAHUN  | J DEMO, SH.,<br>2020<br>BULAN<br>JANUARI<br>JANUARI<br>MARET<br>APRIL                                                                                                    | IL Jend. Sudirman<br>MLKN<br>1. Akta Juai<br>Beil<br>1<br>1<br>1<br>1          | 2. Akta Tukar<br>Merukar<br>0<br>0                | J I<br>3. Akta Hibah<br>0<br>0<br>0<br>0                                        | Palembang, Sun<br>ENIS DAN<br>4. Akta<br>Pemasukan Ke<br>Dalam<br>Perusahan<br>(Intreng)<br>0<br>0<br>0<br>0 | SIFAT AK<br>S.Akta<br>Pembagian<br>Bersama<br>0<br>0<br>0                | 0129<br>T A<br>Benberan Hak<br>Guna<br>Bangunan /<br>Hak Pakia Alas<br>Tanah Hak<br>Milk<br>0<br>0<br>0                 | 7. Akta<br>Pemberian Hak<br>Tanggungan<br>0<br>0<br>0<br>0      | 8 Akta<br>Penberian<br>Kuasa<br>Merebakarian<br>Hak<br>Tanggungan<br>0<br>0<br>0<br>0  |                 | 2019<br>2018<br>2017<br>2016<br>2016<br>2015 | _      |
| Nam<br>Perio<br>No. | a PPAT<br>ode Tahun<br>TAHUN | J DEMO, SH.,<br>2020<br>BULAN<br>JANUARI<br>FEBRUARI<br>MARET<br>APRIL<br>MEI                                                                                                    | I. Jend. Sudirman<br>MKN<br>1. Akta Jual<br>Beil<br>1<br>1<br>1<br>1<br>0<br>0 | 2. Akta Tukar<br>Menukar<br>0<br>0<br>0<br>0<br>0 | J III T IIII I, Kota<br>J I<br>3. Akta Hibah<br>0<br>0<br>0<br>0<br>0<br>0<br>0 | Palembang, Sun ENIS DAN 4. Akta Pemasahan Perusahaan (inbreng) 0 0 0 0 0 0 0 0 0 0 0 0 0 0 0 0 0 0 0         | SIFAT AK<br>S.Akta<br>Pembagian<br>Bersama<br>0<br>0<br>0<br>0<br>0<br>0 | 0129<br>TA<br>6. Akta<br>Benberian Hak<br>Gona<br>Bangunan /<br>Hak Pakai Atas<br>Milk<br>Milk<br>0<br>0<br>0<br>0<br>0 | 7. Akta<br>Pemberian Hak<br>Tanggungan<br>0<br>0<br>0<br>0<br>0 | 8. Akta<br>Pemberian<br>Kasa<br>Mantakan<br>Hak<br>Tanggunjan<br>0<br>0<br>0<br>0<br>0 |                 | 2019<br>2018<br>2017<br>2016<br>2015         |        |

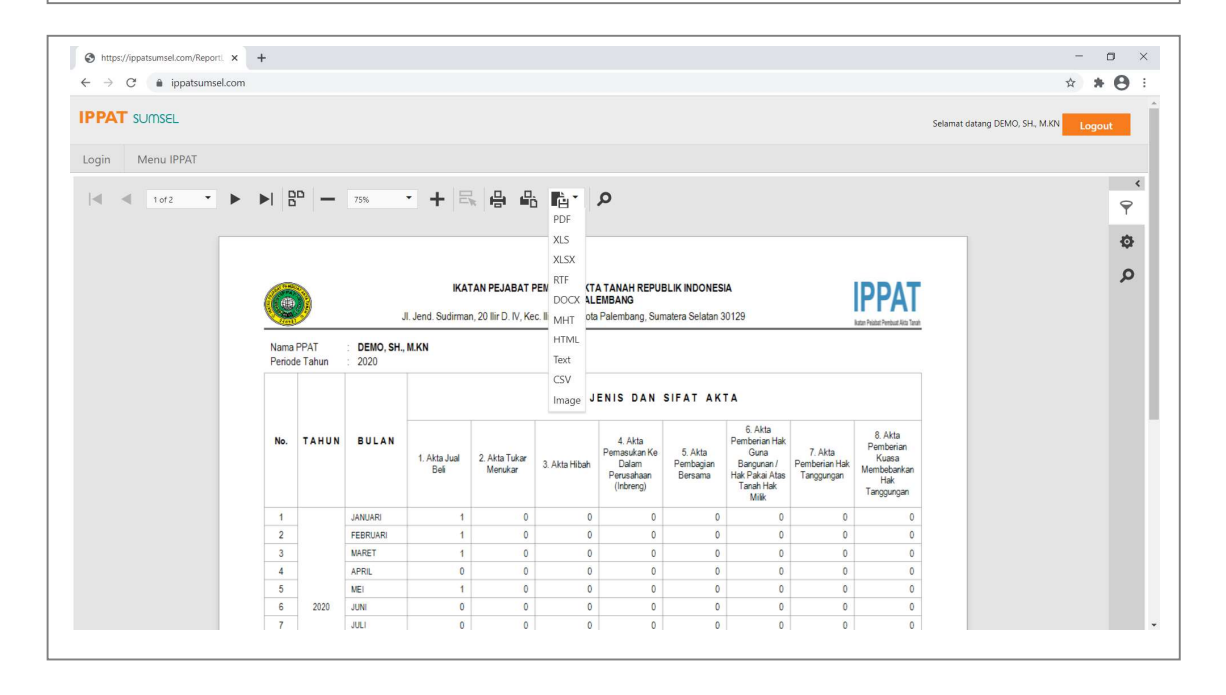

- Pilih Tahun pada Preview Parameter, contoh [tahun:2020], lalu klik tombol SUBMIT
- Tahun bisa dipilih lebih dari satu, contoh [tahun:2021, 2020, 2019]
- Dokumen bisa diexport menjadi : Pdf, Word, Excel, Image.

Jika ada pertanyaan perihal penggunaan WebApp https://ippatsumsel.com, anda bisa menghubungi admin via Call/WA : 081288877677